# Central de Serviços

https://servicos.ufscar.br

#### Visão do usuário Versão 1.0

#### Neste tutorial irá aprender a:

Abrir um chamado
 Visualizar a lista de chamados abertos
 Acompanhar e interagir no chamado
 Aprovar ou rejeitar a solução

#### Acessar: https://servicos.ufscar.br

- 1- Digitar seu número UFSCar no campo usuário
- 2 Digitar sua senha (a mesma utilizada no sistema SAGUI)

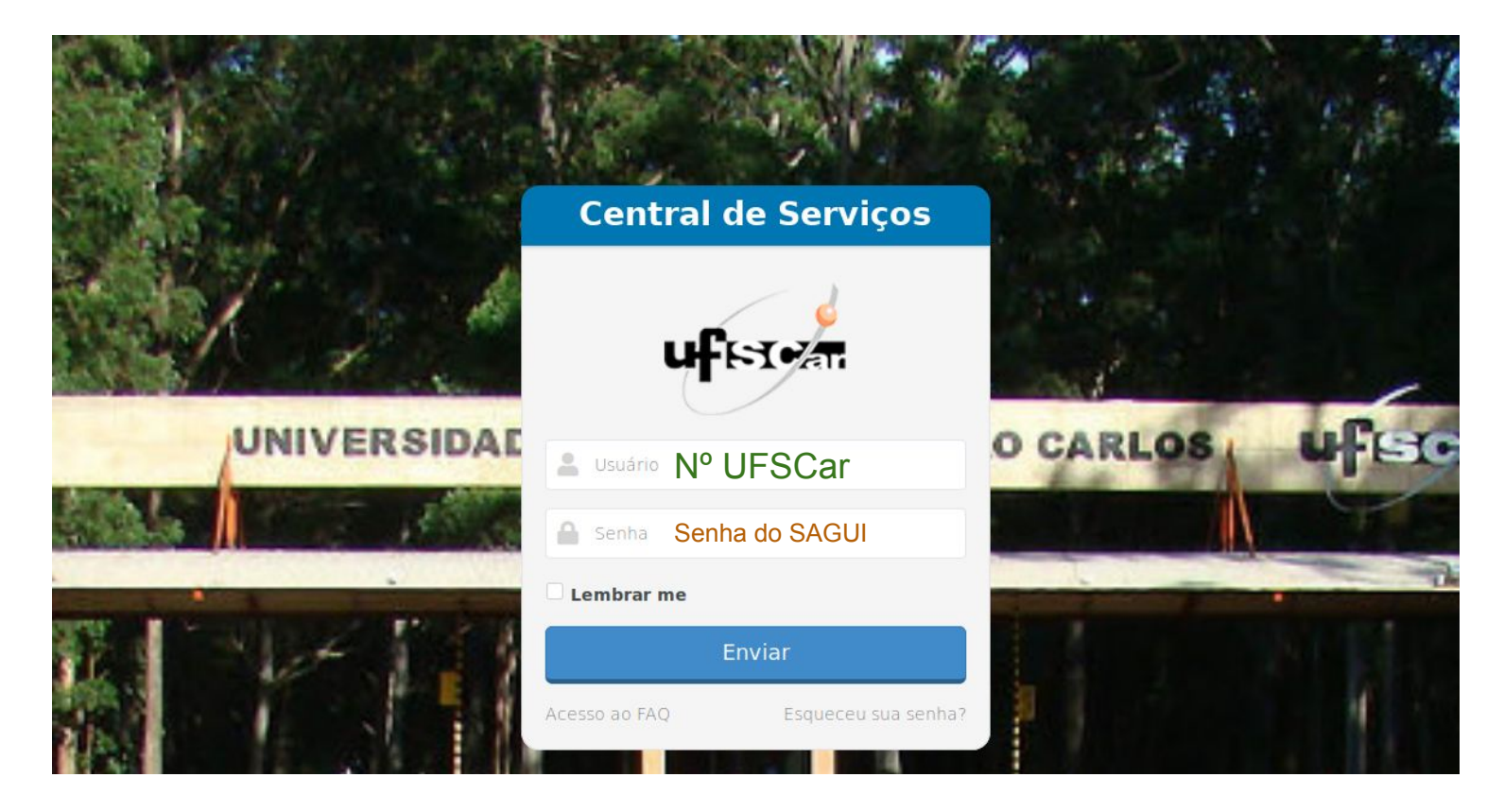

# 1. Abrir um chamado

#### 1.1 - Abrir um chamado:

- 3 Clique no menu "Abrir chamado"
- 4 Clique na categoria que desejar para exibir a lista dos serviços relacionados a ela
- 5 Clique no nome do serviço desejado para abrir o formulário de abertura de chamado daquele serviço oferecido

| $\frac{UFSCar}{Serviços} \equiv 0  0  0  0$ | Técnico Administrativo 🔻<br>UFSCAR (estrutura de árvore)                                                                                                    | ) <b>\$</b> 🕩 |
|---------------------------------------------|----------------------------------------------------------------------------------------------------|---------------|
| Abrir chamado                               | Busca de serviço: digite ou descreva o serviço que deseja buscar para filtrar a listagem exibida                                                                                                    |               |
| Ver todos                                   | Por favor, descreva o que precisa aqui                                                                                                    | Q             |
| Tecnologia da Informação 4                  |                                                                                                    |               |
| 🔇 Ajuda rápida                              | Organizar por popularidade ○ Organizar por ordem alfabética                                                                                                    |               |
|                                             | Sistemas de Informação 🔛 E-mail Institucional 🔛 Instalação e Manutenção de Redes de Computadores - Sem Listas de Discussão                                                                                                    | ₽,            |
|                                             | Fio                                                                                                    |               |
|                                             | Revistas Eletrônicas 🔛 Software para Gerenciamento de 🔛 Acesso à Rede Sem fio para 🔛 Armazenamento e Compartilhamento de Arquivo                                                                                                    | s 🖳           |
|                                             | Acesso à Rede sem fio EDUROAM  Emissão de Certificado Digital  Apoio a Videoconferência  Apoio ao Uso de Salas de Aula<br>SSL                                                                                                    | ₽,            |
|                                             | Computação Científica e de Alto<br>Desempenho em Infraestrutura<br>de Nuvem Privada                                                                                                    | ₽,            |
|                                             | Instalação e Manutenção de Projetores Multimidia Instalação e Manutenção de Computadores - Cabeada Redes de Computadores - Cabeada Redes de Cabeada Redes de Cabeada Redes de Cabeada Redes de Cabeada Redes de Cabeada Redes de Cabeada Redes de Cabeada Redes de Cabeada Redes Redes de Cabeada Redes de Cabeada Redes de Ca | R/            |
| t t                                         | Telefonia VolP                                                                                                    |               |
| Menu Categorias<br>dos serviços             | Lista de serviços oferecidos para categoria selecionada                                                                                                    |               |

4

#### 1.2 - Selecione o tipo de solicitação (6) para abrir o formulário de preenchimento

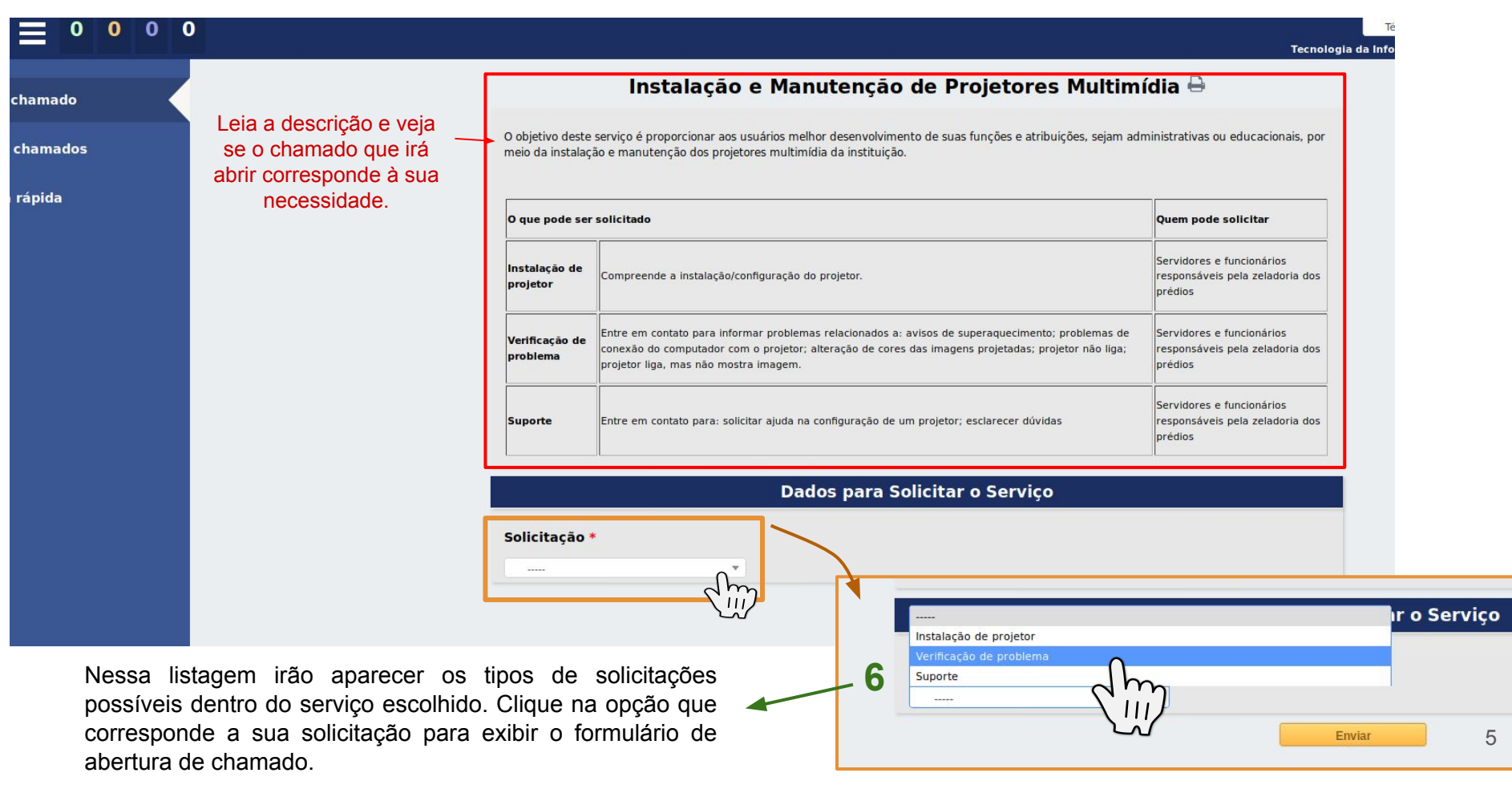

1.3 - Preencher o formulário com os dados solicitados para abrir o chamado (solicitar um serviço):

- 7 Preencha os campos do formulário
- 8 Clique em "Enviar" para abrir o chamado

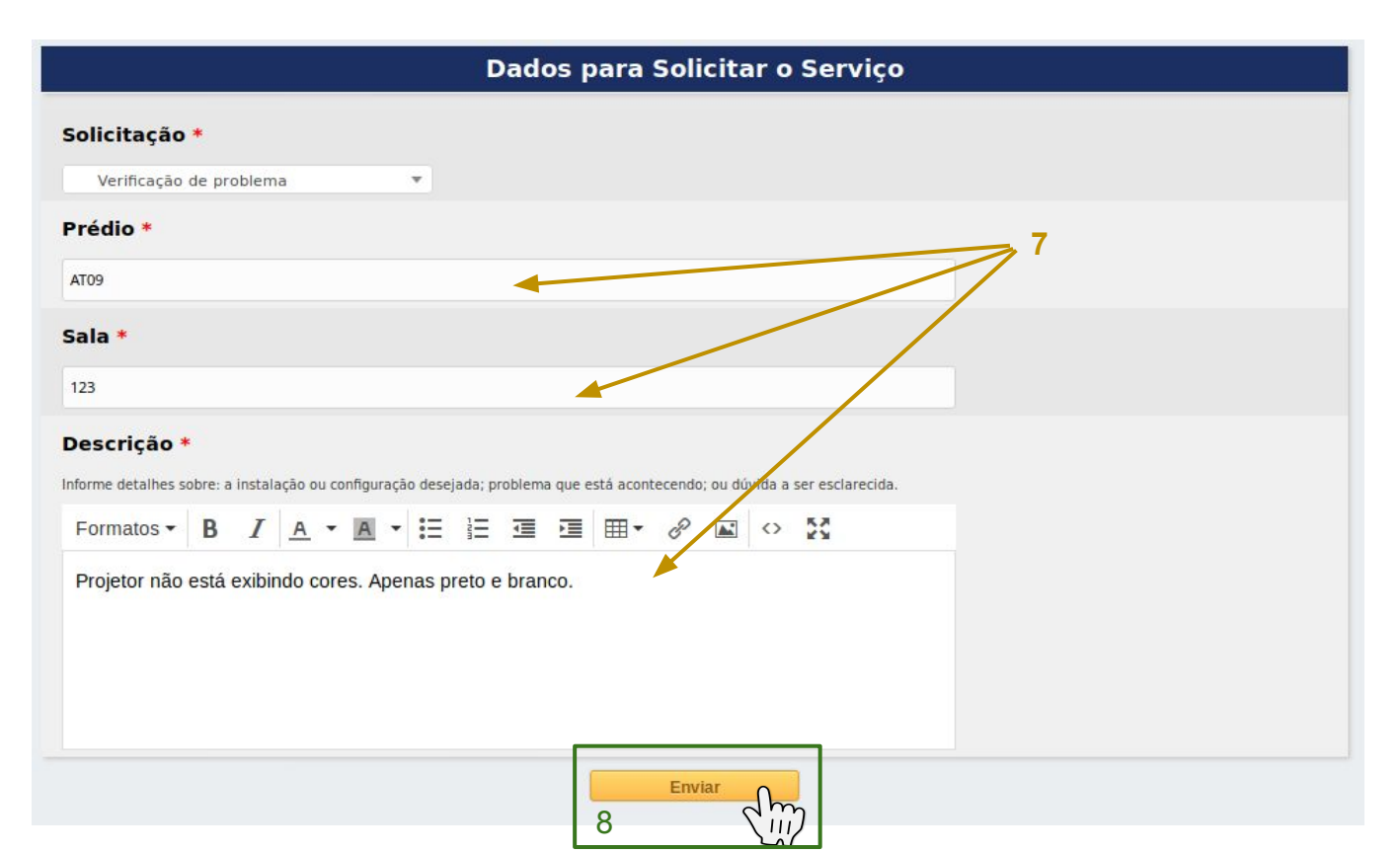

Cada formulário possui seus próprios campos obrigatórios no serviço oferecido.

Na imagem, temos o exemplo de preenchimento de um formulário (que será diferente para cada serviço oferecido).

## 2. Visualizar os chamados abertos

#### 2.1 - Visualizar os chamados abertos por você

1 - Clique no menu "Meus chamados" e verá a tela com os chamados associados a você.

Em **"A"** é exibido a barra de busca onde você pode filtrar os chamados por status ou nome, por exemplo. Em **"B"** a lista dos chamados que foram abertos e estão sendo processados, pendentes, solucionados ou mesmo fechados.

• Lembre-se: é possível filtrar os chamados utilizando a barra de busca de chamados.

| UFS<br>Servi  | SCar<br>ços     |                | 1          | 1 | 0 | 2 |                                                                                                    |      | Tế<br>UFSCAF              | ecnico Administrativo<br>R (estrutura de árvo | ore)        | ф е           |
|---------------|-----------------|----------------|------------|---|---|---|----------------------------------------------------------------------------------------------------|------|---------------------------|-----------------------------------------------|-------------|---------------|
| <b>∢</b><br>≣ | Abrir o<br>Meus | chama<br>chama | do<br>ados | 1 |   | < | □     ▼     Questão - Status     ▼     ●       □     regra     ●     grupo     Pesquisar     ★     ●     ★       Exibir (número de itens)     15     ▼ | Todo | barra de b                | A<br>usca de cham<br>De 1 para 5 de 5         | ados        |               |
|               | Ajuda           | rápida         | a          |   |   |   | Nome                                                                                                    | ▲ Nº | Status                    | Data de abertura                              | Última atua | alização      |
|               |                 |                |            |   |   |   | Instalação e Manutenção de Projetores Multimídia: Verificação de problema                                                                              | 19   | endente                   | 12-11-2019 16:36                              | 14-11-2019  | 11:20         |
|               |                 |                |            |   |   |   | E-mail Institucional: E-mail Organizacional                                                                                                    | 20   | O Processando (atribuído) | 12-11-2019 17:14                              | 14-11-2019  | 11:16         |
|               |                 |                |            |   |   |   | Acesso à Rede sem fio EDUROAM: Suporte                                                                                                    | 21   | Novo                      | 14-11-2019 11:11                              | 14-11-2019  | 11:11         |
|               |                 |                |            |   |   |   | Apoio ao Uso de Salas de Aula Informatizadas: São Carlos ( AT-10: 230 )                                                                                | 22   | O Solucionado             | 14-11-2019 11:25                              | 14-11-2019  | 11:30         |
|               |                 |                |            |   |   |   | Hospedagem de Sites: Criação de área de hospedagem - fulanosilva                                                                                       | 23   | Fechado                   | 14-11-2019 11:33                              | 14-11-2019  | 11:51         |
|               |                 |                |            |   |   |   | Nome                                                                                                    | ▲ Nº | Status                    | Data de abertura                              | Última atua | alização<br>Ö |

### 2.2 - Alguns detalhes da barra de busca

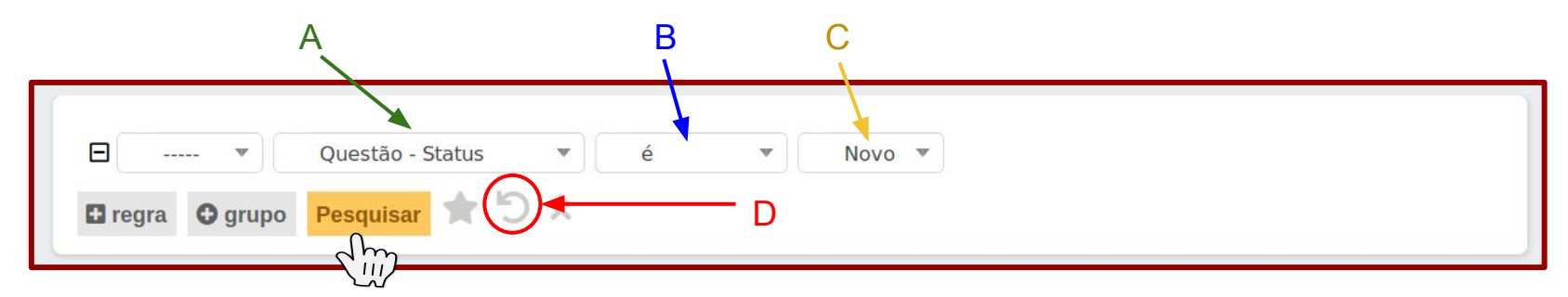

Quando clicar no botão "**Pesquisar**" a busca retornará todos os chamados onde o status (A) é igual (B) a novo (C).

#### É possível <u>limpar o filtro de busca</u> (D) aplicado.

A imagem abaixo apresenta como utilizar a barra de busca para localizar todos os chamados que estejam em atendimento, ou seja, com status processando atribuído.

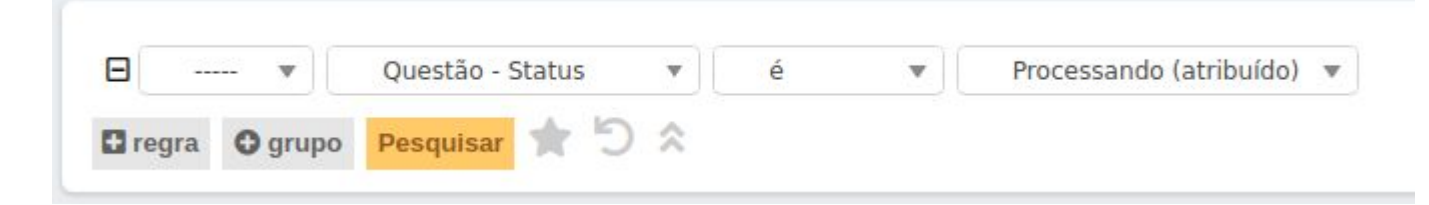

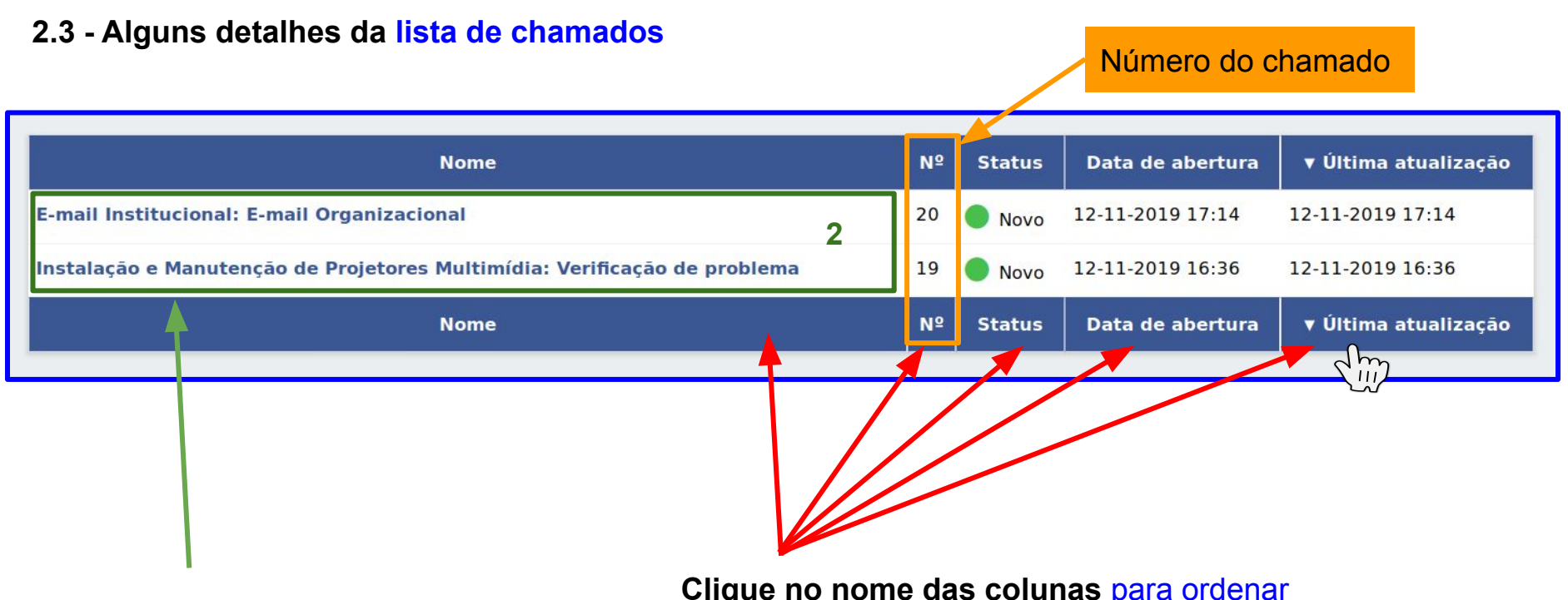

2 - Clique no nome do chamado para abrir a tela de acompanhamento do chamado. **Clique no nome das colunas** para ordenar a lista de chamado de forma crescente ou decrescente.

#### 2.4 - Sobre os "status" dos chamados

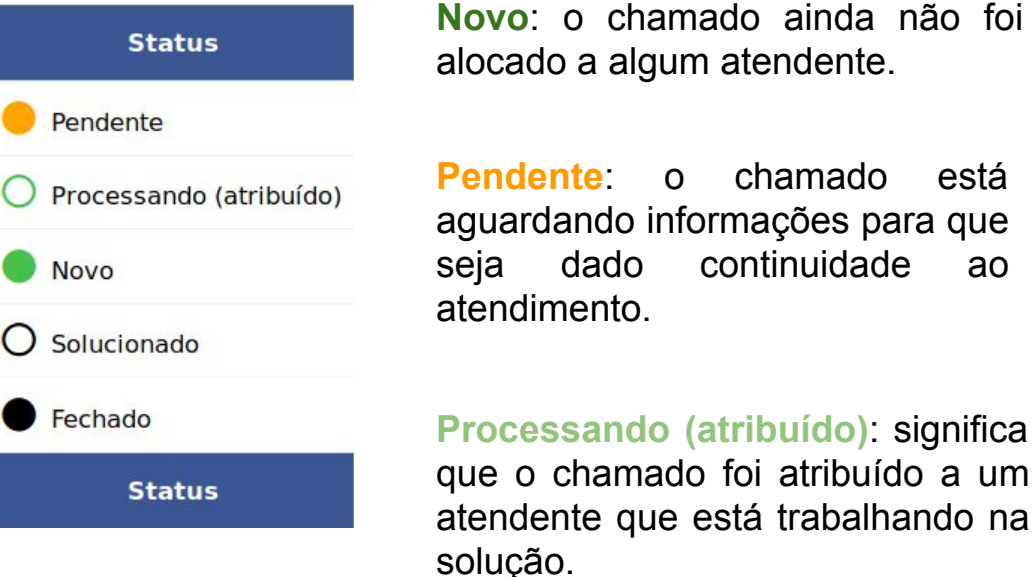

Novo: o chamado ainda não foi alocado a algum atendente.

Pendente: o chamado está aguardando informações para que seja dado continuidade ao atendimento.

Solucionado: O chamado foi solucionado e está aguardando aprovação.

Fechado: a solução proposta foi aprovada e então o chamado passa para o status fechado.

# 3. Acompanhar e interagir no chamado

### 3.1 - Visualizar os chamados abertos por você

1 - Clique no nome do chamado para abrir o acompanhamento dele

|                                                  | Nome                     |                                                                                                    | Nº       | Status           | Data de abertura      | ▼ Última atualização   |
|--------------------------------------------------|--------------------------|----------------------------------------------------------------------------------------------------|----------|------------------|-----------------------|------------------------|
| E-mail Institucional: E-mail Organ               | nizacional               | 20                                                                                                    | Novo     | 12-11-2019 17:14 | 12-11-2019 17:14      |                        |
| Instalação e Manutenção de Proje                 | etores Multimídia:       | 19                                                                                                    | Novo     | 12-11-2019 16:36 | 12-11-2019 16:36      |                        |
|                                                  |                          |                                                                                                    |          |                  |                       | Técnico<br>UFSCAR (es  |
|                                                  | Adicionar                | Acompanhamonto de Documento                                                                                                    |          |                  | K<                    |                        |
|                                                  | Histórico do acon        | npanhamento :                                                                                                    |          |                  |                       | Filtro de linh         |
| Resposta do <b>forma do se sua</b> solicitação   | 14-11-2019 11:19         | Estamos mandando um técnico ainda hoje para                                                                                          | verifica | o problema.      | ا الالح<br>Helpdes    | 2<br>K                 |
| <b>,</b>                                         | Atendente i              | Instalação e Manutenção de Projetor                                                                                                  | res Mu   | iltimídia: Ve    | rificação de problema | Número do chamado: #1: |
| nformações sobre sua<br>olicitação registradas 📈 | Fulano Da Silva <u>i</u> | <ol> <li>Prédio : AT09</li> <li>Sala : 123</li> <li>Descrição :</li> <li>Projetor não está exibindo cores. Apenas preto o</li> </ol> | e branco | ı.               |                       |                        |
|                                                  |                          |                                                                                                    |          |                  |                       | 1                      |

### 3.2 - Interagir no chamado

- 2 Clique no botão "Acompanhamento" para interagir
- 3 Escreva algo que achar necessário para interagir no chamado
- 4 Clique em "Adicionar" para registrar sua mensagem no chamado

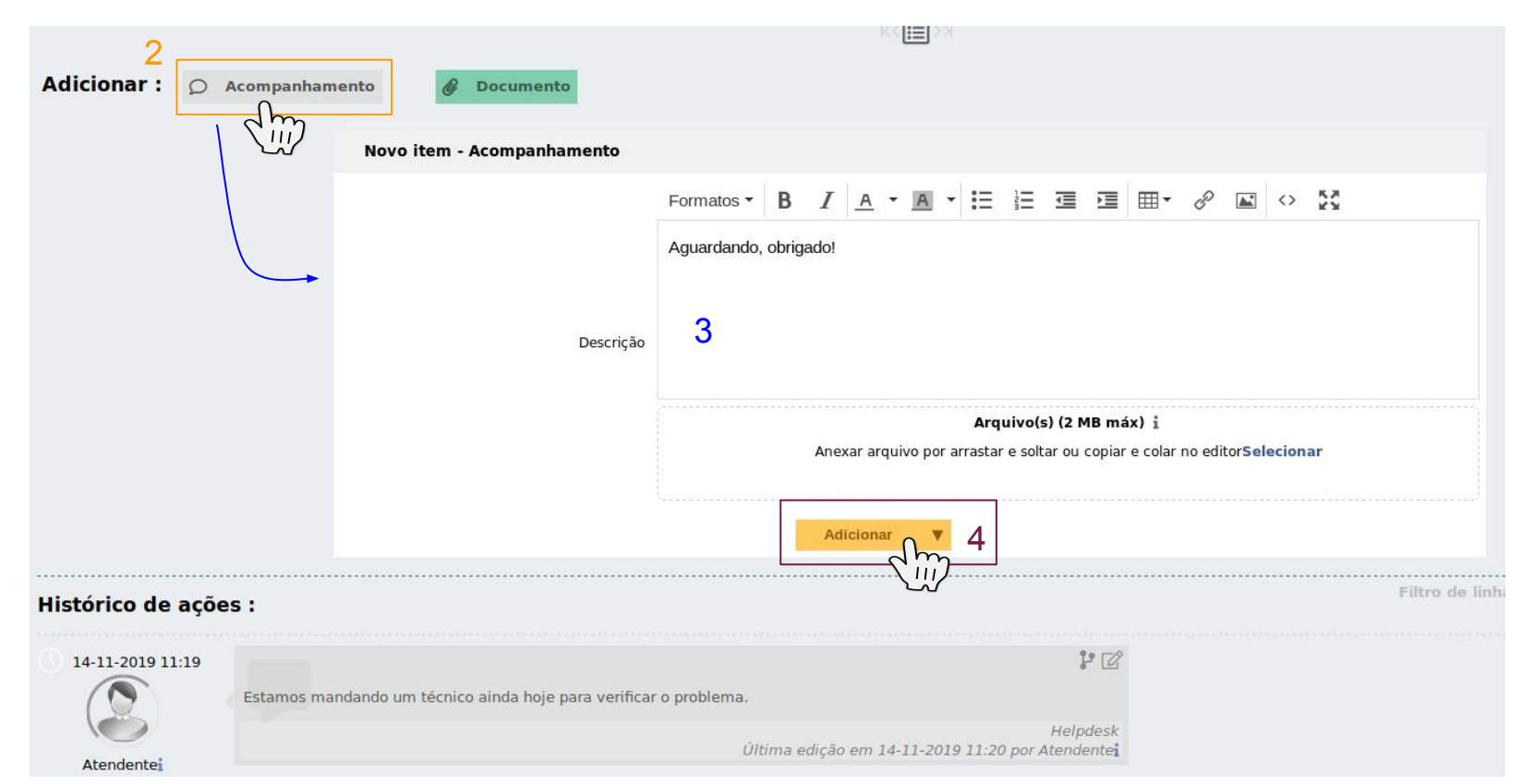

### 4. Aprovar ou rejeitar a solução

### 4.1 - Aprovando ou rejeitando um solução

- 1 Clique no menu "Meus chamados" em seguida no nome do chamado com status "Solucionado"
- 2 Aprove ou rejeite a solução dada pelo atendente:
- A Se a solução apresentada tiver resolvido seu problema ou solicitação então clique em "Aprovar a solução"
- B Se a solução apresentada não tiver atendido a necessidade, apresente uma justificativa no campo de comentários e clique em "Recusar a solução"

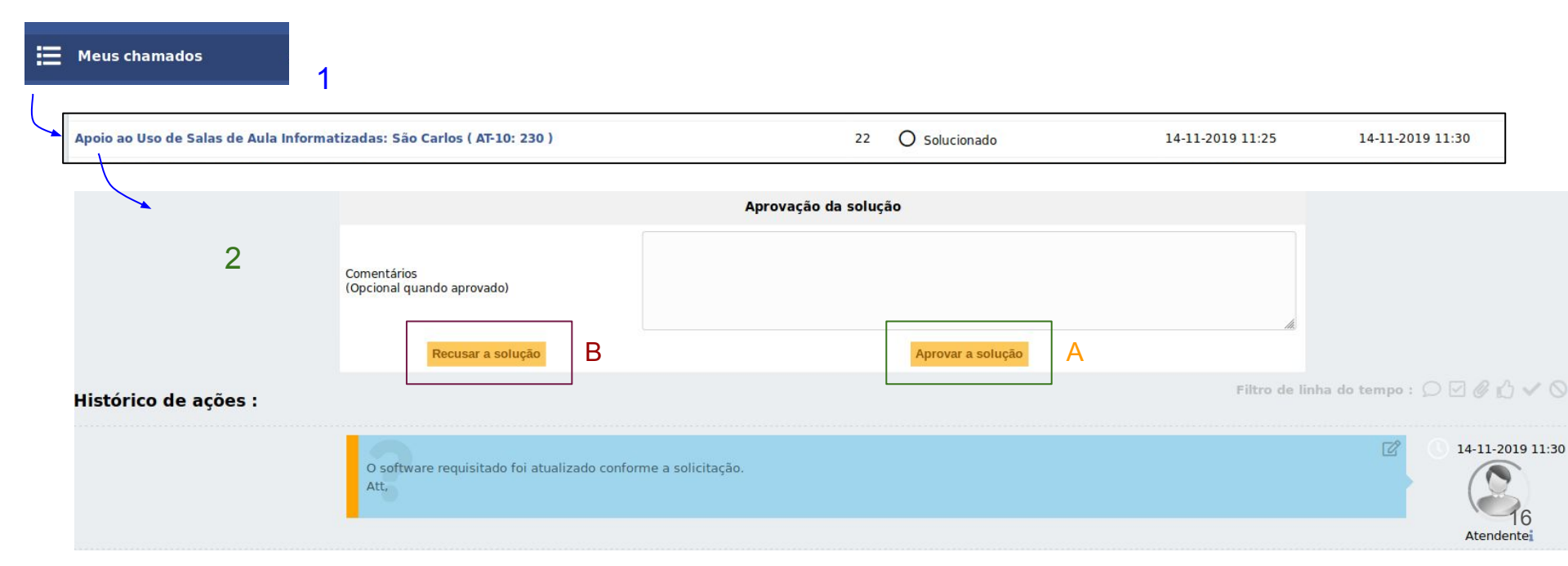